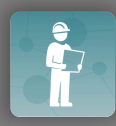

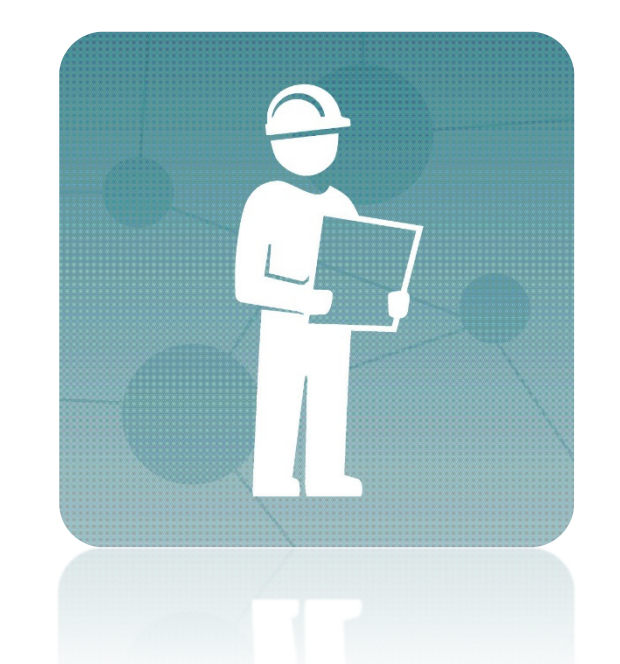

# Dokumentation KKIS Workbench Version 0.6.1

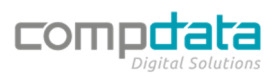

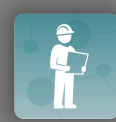

# Inhaltsverzeichnis

| Voraussetzungen zur Nutzung                                                                           |
|----------------------------------------------------------------------------------------------------|
| Hardware3                                                                                             |
| KKIS Mobile Version                                                                                   |
| KKIS Mobile Lizenzen und Benutzer                                                                     |
| Installation3                                                                                         |
| iOS                                                                                                   |
| Erster Start 4                                                                                        |
| Anmeldung                                                                                             |
| Erstsynchronisation                                                                                   |
| Hauptmenü5                                                                                            |
| Tourenpläne                                                                                           |
| Geräteidentifikation                                                                                  |
| KKIS Mobile6                                                                                          |
| Infobereich                                                                                           |
| Logout                                                                                                |
| Einstellungen                                                                                         |
| Ablauf der Prüfung                                                                                    |
| Voraussetzungen                                                                                       |
| Tourenpläne9                                                                                          |
| Projektliste10                                                                                        |
| Geräteliste                                                                                           |
| Geräte hinzufügen13                                                                                   |
| Geräte prüfen                                                                                         |
| Projektleistungen                                                                                     |
| Zusammenfassung                                                                                       |
| FAQ                                                                                                   |
| Muss ich ein Projekt entsperren, bevor ich die Prüfung abschließe?                                    |
| Muss ich alle Geräte entsperren, bevor ich die Prüfung abschließe?                                    |
| Wie kann ich dem KKIS Support Team meine Datenbank zur Verfügung stellen?                             |
| Muss ich immer eine bestehende Internetverbindung haben?                                              |
| Muss ich die Synchronisation manuell durchführen?                                                     |
| Ich kann einen Tourenplan nicht sehen – was kann ich tun?                                             |
| Ich kann in den Geräten bei Ersatzteilen kein Zubehör finden.                                         |
| Wie kann ich sichergehen, dass beim Abschluss der Prüfung alle Geräte komplett synchronisiert wurden? |

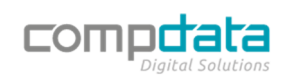

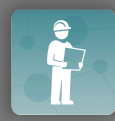

# Voraussetzungen zur Nutzung

#### Hardware

Für die Nutzung der KKIS Workbench wird ein Apple iPad mit Betriebssystem iPadOS Version 14.4 oder höher benötigt. Empfohlen wird ein iPad Pro 11" Cellular Variante mit SIM Karte.

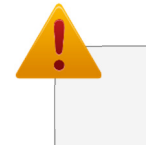

Die App lässt sich zwar auch auf einem iPhone installieren, jedoch ist die Bedienung durch die Displaygröße sehr eingeschränkt.

#### **KKIS Mobile Version**

Damit Sie auf Ihre KKIS Datenbank zugreifen können, benötigen Sie mindestens die KKIS Mobile Version 2.6.0.19.

KKIS Mobile muss für die Verwendung der KKIS Workbench konfiguriert werden. Nehmen Sie vor Inbetriebnahme Kontakt mit dem CompData Support Team auf, um die notwendigen Einstellungen zu veranlassen.

#### KKIS Mobile Lizenzen und Benutzer

Die KKIS Workbench ist eine Erweiterung von KKIS Mobile und setzt eine funktionierende, lizenzierte Installation von KKIS Mobile voraus.

Jedem KKIS Workbench Nutzer muss in der Mitarbeiterverwaltung eine KKIS Mobile Lizenz zugewiesen sein und er muss den Status "Beschäftigungsverhältnis aktiv" haben.

### **Installation**

iOS

- Öffnen Sie auf Ihrem iPad den App Store, indem Sie auf folgendes Symbol klicken:

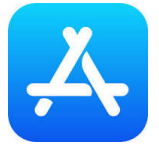

- Navigieren Sie zur KKIS Workbench durch Eingabe von z.B. "kkisworkbench" in die Suchfunktion.

| Filter 🗸 | Q kkisworkbench | 8 | Abbrechen |
|----------|-----------------|---|-----------|
|          |                 |   |           |

- Laden Sie die KKIS Workbench durch Klicken auf das Downloadsymbol herunter

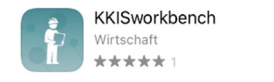

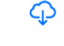

- Nach erfolgtem Download befindet sich die App auf Ihrem Homescreen.

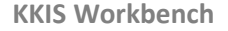

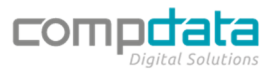

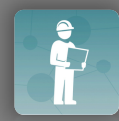

# **Erster Start**

#### Anmeldung

Geben Sie bei den Eingabefeldern folgende Informationen ein

- Server: die Serveradresse/URL Ihrer KKIS Mobile Installation
- Benutzername: Ihren KKIS Mobile Benutzernamen
- Passwort: Ihr KKIS Mobile Passwort

| E Login                  |
|--------------------------|
|                          |
| compdata                 |
|                          |
|                          |
|                          |
| https://irma.kkkis.cloud |
|                          |
| Benutzername             |
| Passwort:                |
| Passwort                 |
| LOGIN                    |
| EOGIN                    |

### Erstsynchronisation

Für die erste Datenbanksynchronisation werden alle erforderlichen Daten für die KKIS Workbench vom Server abgerufen. Je nach Verbindungsgeschwindigkeit und Datenmenge kann die <u>erste Synchronisation mehrere Minuten</u> in Anspruch nehmen. Wir empfehlen, für die Erstsynchronisation eine **WLAN Verbindung zu nutzen**.

Bestätigen Sie hierzu das Popup mit "Ja".

| Leer hier                                                          |
|--------------------------------------------------------------------|
| Datenbanksynchronisation benötigt! Darf ich jetzt Synchronisieren? |
| NEIN, ICH SYNCHRONISIERE SELBST JA                                 |

Wurde dieses Popup nicht mit "Ja" bestätigt, haben Sie auch jederzeit die Möglichkeit, die Synchronisierung über *Hauptmenu -> Einstellungen -> "SYNC DATABASE*" zu starten.

Führen Sie die Erstsynchronisation über eine WLAN Verbindung durch!

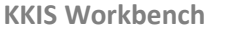

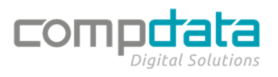

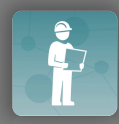

Achten Sie stets darauf, dass bei einer Synchronisation die KKIS Workbench nicht beendet wird und das iPad nicht in den Sleep Modus wechselt! Sie können dies vermeiden, indem sie im Verlauf der Synchronisation wiederholt den Bildschirm berühren.

Nach erfolgreicher Synchronisation wechselt die KKIS Workbench automatisch auf den Menüpunkt "Tourenpläne".

# Hauptmenü

Das Hauptmenü erreichen Sie

- durch Klicken auf das Menüsymbol  $\equiv$  links oben am Bildschirm.
- mit einer Wischgeste von links nach rechts an einer beliebigen Stelle des Bildschirms

Die aktuelle Seite ist im Menü stets grau hinterlegt (hier im Beispiel "Tourenpläne"):

| 4 Tourenpläne           | Meine Tourenpläne | 0 t |
|-------------------------|-------------------|-----|
| বি Geräteidentifikation |                   | Ū   |
| S KKIS Mobile           |                   |     |
|                         |                   |     |
|                         |                   |     |
|                         |                   |     |
|                         |                   |     |
|                         |                   |     |
|                         |                   |     |
|                         |                   |     |
|                         |                   |     |
| DEMO                    |                   |     |
| Max Mustermann          |                   |     |
| KKISmobile Demofirma    |                   |     |
| LOGOUT                  |                   |     |
|                         |                   |     |
| 🍫 Einstellungen         |                   |     |

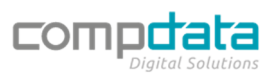

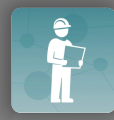

#### Tourenpläne

Hier werden alle Tourenpläne angezeigt, *die dem angemeldeten Mitarbeiter in der KKIS Mobile Tourenplanung zugeordnet wurden.* 

Tourenpläne sind der Einstiegspunkt für jede Prüfung:

| =       | i i i i i i i i i i i i i i i i i i i | Meine Tourenpläne |                                                        | 0 E                           | 2<br>- |
|---------|---------------------------------------|-------------------|--------------------------------------------------------|-------------------------------|--------|
| 9       | Suche                                 |                   |                                                        |                               | I      |
| д       | FL   Januar 2020                      | WV: 1             | Projekte: 1<br>Geräte gesamt: 1<br>Geräte ungeprüft: 1 | Zusätzlich:                   |        |
| д       | <b>FL   Februar 2020</b><br>1400      | WV: 0             | Projekte: 1<br>Geräte gesamt: 1<br>Geräte ungeprüft: 1 | Zusätzlich:                   |        |
| <b></b> | <b>RWA   Januar 2020</b><br>1401      | WV: 0             | Projekte: 1<br>Geräte gesamt: 1<br>Geräte ungeprüft: 1 | Zusätzlich:<br>Hansen Maximil | lian   |

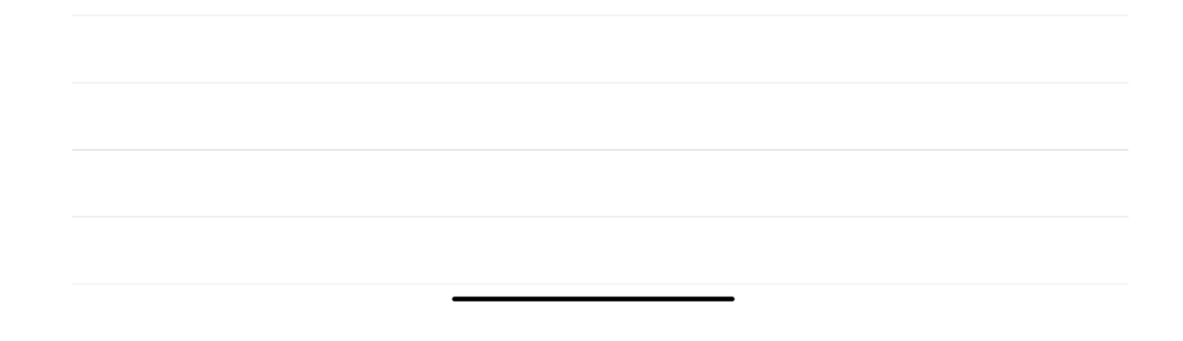

#### Geräteidentifikation

Hier kann sich der Techniker über einen am prüfpflichtigen Gerät angebrachten Barcode die entsprechenden Gerätedaten anzeigen lassen. Sie haben mehrere Möglichkeiten für die Benutzung der Suchfunktion:

| 13:49  | Montag 8. Feb.       | 🗢 100 % 💋 |
|--------|----------------------|-----------|
| ≡      | Geräteidentifikation |           |
| ©<br>1 | Q EAN                |           |

- (1) Erfassung von Barcode mit der integrierten iPad Kamera
- (2) Eingabe über externen Bluetooth Scanner oder manuelle Eingabe über Tastatur

#### KKIS Mobile

Über diesen Menüpunkt können Sie direkt aus der KKIS Workbench in die Online Version von KKIS Mobile wechseln.

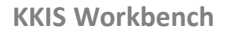

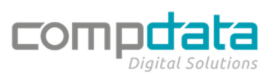

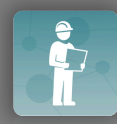

# Dokumentation: KKIS Workbench

Sofern KKIS Workbench auf dem verwendeten iPad installiert ist, sollten **alle anderen** Verknüpfungen zu KKISmobile entfernt werden!

Die KKIS Workbench ist grundsätzlich auch Zugangspfad zu KKISmobile

| 13:59 Montag 8. Feb. |                                                                     | <ul> <li>२ 100 % ■</li> <li>100 %</li> </ul> |
|----------------------|---------------------------------------------------------------------|----------------------------------------------|
|                      | Testfirma Workbench                                                 |                                              |
|                      |                                                                     |                                              |
|                      | Anmelden<br>Benutzername:<br>Kennwort:<br>@ Anmeldedaten speichern. |                                              |
|                      | Anmelden                                                            |                                              |
|                      |                                                                     |                                              |
|                      |                                                                     |                                              |
|                      |                                                                     |                                              |
|                      |                                                                     |                                              |
|                      | © CompData - K0(5mobile 2.6.0.19<br>Datenschutzerklärung            |                                              |

(1) Aktualisieren der Seite

### Infobereich

| Tourenpläne          |  |
|----------------------|--|
| Geräteidentifikation |  |
| S KKIS Mobile        |  |
|                      |  |
|                      |  |
|                      |  |
|                      |  |
|                      |  |
|                      |  |
|                      |  |
|                      |  |
|                      |  |
| DEMO                 |  |
| Max Mustermann       |  |
| KKISmobile Demofirma |  |
| LOGOUT               |  |
|                      |  |
| Einstellungen        |  |

Hier werden das Logo und die Bezeichnung des verknüpften Mandanten angezeigt. Aktuell wird in der KKIS Workbench nur ein Mandant unterstützt. **Um den** *Mandanten zu wechseln***, muss die Datenbank auf dem iPad komplett gelöscht werden**.

Anschließend müssen Sie sich mit neuer URL an der Workbench anmelden und eine Datensynchronisation durchführen

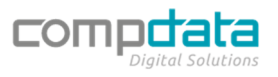

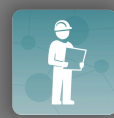

#### Logout

| 7 Tourenp   | oläne                |  |
|-------------|----------------------|--|
| Ca Geräteid | dentifikation        |  |
| S KKIS M    | obile                |  |
|             |                      |  |
|             |                      |  |
|             |                      |  |
|             |                      |  |
|             |                      |  |
|             |                      |  |
|             |                      |  |
|             |                      |  |
|             |                      |  |
|             | DEMO                 |  |
|             | Max Mustermann       |  |
|             | KKISmobile Demofirma |  |
|             |                      |  |

Über den Logout-Button kann sich der Benutzer abmelden. Dies kann nur durchgeführt werden, wenn der Datenabgleich (Synchronisation) zwischen der KKIS Workbench und der KKIS Datenbank abgeschlossen ist. Bei erneuter Anmeldung ist es nicht möglich den Benutzer zu wechseln.

#### Einstellungen

| SYNC DATABASE         CLEAD DATABASE           Durrenplan         2011-02-08113-141.00.4470000         33 3         40 0         5           DurrenplanProjekt         2021-02-08113-241.00.4570000         3         0           rojekt         2021-02-08113-241.20000         3         0           rojekt         2021-02-08112-24.00.8570000         3         0           rojekt         2021-02-08112-24.00.8570000         3         0           rojekt         2021-02-08112-24.00.8570000         3         0           ubehór         2020-02-08113-24.070000         3         0           rojekt         2021-02-08112-26.0000         156         0           rojekt         2021-02-08113-24.070000         66         0           rojekt         2021-02-08113-24.00000         167         0           reit         2021-01-05118.57.02.840000         0         0           satzleil         0         0         0         0           reitUbeKument         0         0         0         0           reistrug         0         0         0         0         0           usatz         0         0         0         0         0         0                                                                              | •                                   | Datenbankgröße [kB]: 5928   |            |   |   |
|----------------------------------------------------------------------------------------------------|-------------------------------------|-----------------------------|------------|---|---|
| Duruenplan         2021-02-08173-1300         3 3         4 0 1         5 3           purenplan@rit         2021-02-08173-1300         3         0           purenplan@rit         2021-02-08173-1300         3         0           projekt         2021-02-08173-1300         3         0           projekt         2021-02-08173-1300         3         0           ubehör         2021-02-08173-1300         56         0           ubehör         2020-08-13700-11833-83580000         766         0           ubehör         2020-08-13700-11830-0000         7142         0           erät         2021-09-13716-524-5210000         7142         0           AN         0         0         0           AN         0         0         0           statzleil         0         0         0           orger         2021-09-1371-32-04173-30000         1673         0           reidbGruppe         2020-12-09178-32-078580000         1673         0           erätbeloruppe         2020-12-09178-13-48-140000         1673         0           ustrz         0         0         0         0                                                                                                    |                                     | 2 CIEA                      | DATABASE   |   |   |
| purenplan         2011-02-08T12:14:00.447000         3         4         5           purenplanCerăt         2021-02-08T12:14:00.447000         3         0         0           purenplanCerăt         2021-02-08T12:14:00.4570000         3         0         0           purenplanCerăt         2021-02-08T12:14:00.5570000         3         0         0           rojekt         2021-02-08T12:16:00.4770000         3         0         0           trikel         2021-02-08T12:16:02.42870000         300         0         0           ubehór         2020-02-08T13:48:0000         506         0         0         0           eršit         2021-02-08T13:48:0000         71742         0         0         0         0           eršit         2020-12-28T13:34:01.790000         4         0         0         0         0         0         0         0         0         0         0         0         0         0         0         0         0         0         0         0         0         0         0         0         0         0         0         0         0         0         0         0         0         0         0         0         0         0                                                              |                                     |                             | C DATABAGE |   |   |
| burenplanGerät         2021-02.0811394/03.080000         3         4         1           burenplanGrökt         2021-02.081134/0.08.1800000         3         0           rökkt         2021-02.081134/0.08.1800000         3         0           rökkt         2021-02.081134/0.08.1800000         3         0           rökkt         2021-02.081134/0.08.1800000         3         0           rökkt         2021-01-1911334.84.800000         13002         0           erät         2021-02-081134.84.000000         3         0           rökt         2021-02-081134.84.04.1790000         3         0           rökt         2021-02-081134.84.04.1790000         3         0           röktför         2020-12.29113.34.64.0790000         3         0           röktföruppe         2021-02-081148.0000         0         0           röktföruppe         2021-02-081148.0000         160         0           röktföruppe         2021-02-081148.146.140000         160         0           röktföruppeDienstleistung         2020-12-021148.03.42.2450000         160         0                                                                                                    | ourenplan                           | 2021-02-08T12:14:00.4470000 | 3          | 0 | 0 |
| upenplanProjekt         2021-02-0817326 294.267000         3         0           rojekt         2021-02-08173 26 294.267000         13002         0           ubehör         2020-0173 26 294.267000         13002         0           ienstelstung         2020-0173 26 294.267000         13002         0           erät         2020-0173 18 36.27460000         17042         0           reit         2020-02-08173 46:20.4380000         17042         0           reit         2020-02-08173 46:20.4380000         1704         0           reit         2020-02-08173 46:20.4380000         160         0           reitman         2020-12-28173 46:0.1790000         4         0           reitman         2020-12-28173 46:0.1790000         4         0           reitman         2020-12-28173 45:0.1792.860000         26         0           reitman         2020-12-28173 45:0.02000         1673         0           reitman         2020-12-2017 1810000         1673         0           reitman         2020-12-20178 48:1.420,000         1673         0           reitman         2020-12-20178 48:1.420,000         1660         0           reitman         2020-12-02178:0.32,248:0.00         1660         0     < | ourenplanGerät                      | 2021-02-08T13:39:17.5330000 | 3          | 4 | 9 |
| rojekt         2021-02-081728/283,200000         3         0           trikle1         2021-01-19113.33.587,80000         1300         0           behör         2021-01-19113.33.587,80000         56         0           ersät         2021-01-19115.627,642,50000         17142         0           erät         2021-01-19115.627,642,50000         17142         0           AN         0         0         0           satzteil         0         0         0           ager         2020-12-29113.44.01790000         4         0           ager         0         0         0           ager         2020-12-29113.74.500000         26         0           ager         0         0         0         0           ager         2020-12-29113.74.50000         26         0         0           sisturg1         2020-12-29113.46.01790000         4         0         0           ager         2020-12-29113.46.01790000         26         0         0           sisturg1         2020-10-5116.314.414.00000         1600         0         0           usatz         0         0         0         0         0         0         0         0                                                                                      | ourenplanProjekt                    | 2021-02-08T12:14:00.5100000 | 3          | 0 |   |
| rikel         2021-01-1971333478,0000         13002         0           ubehör         2020-06-13700.04.18,00000         56         0           erät         2021-02-08713.48.20,4390000         17142         0           erät         2021-02-08713.48.20,4390000         3         0           erät         2021-02-08713.48.60.7990000         4         0           refrand         2021-02-08713.48.00.7990000         4         0           resteriei         0         0         0           refrand         2021-02-08713.48.00.7990000         4         0           refrand         2021-02-08713.48.00.7990000         4         0           refrand         2021-02-08713.38.0000         26         0           refrand         2021-02-087148.134.0000         160         0           refrand         2021-02-087148.134.140000         1600         0           refrand         2021-02-087148.134.140000         1600         0           refrand         2021-02-087148.134.134.0000         1600         0           refrand         2021-02-087148.134.134.0000         1600         0           refrand         2021-02-087148.134.134.0000         1600         0           refrand                                   | Projekt                             | 2021-02-08T12:26:24.2870000 | 3          | 0 |   |
| ubehór         2020-68-13700 ad 118,00000         56         0           ienstelstung         2021-09-13716 5254 5250000         1714         0           erät         2021-09-13716 5254 5250000         1714         0           AN         0         0         0           Lenkmal         2021-09-13716 320-4130000         4         0           satzleil         0         0         0           uedung         2021-09-05716.372.8780000         26         0           ritkelGruppe         2020-12-20176 0251.1180000         1673         0           erätDokument         0         0         0         0           usatz         0         0         0         0           ritkelGruppeDienstleistung         2020-12-20176 0251.1180000         1673         0         0                                                                                                    | artikel                             | 2021-01-19T13:33:58.7560000 | 13002      | 0 |   |
| ienstelistung         2021-01-1315/32 24.250000         17142         0           erät         2021-02-08113-82 24.250000         3         0           AN         0         0         0           terkmal         2020-12-29113-24-0.1790000         4         0           sastzteil         0         0         0           ager         2021-01-05118-37.07.8160000         26         0           rikelGruppe         2021-01-05118-37.07.8160000         26         0           sistung         2021-01-05118-37.07.8160000         26         0           sistung         2021-01-05118-31.48.1460000         1600         0           sistung         2021-01-05118-31.48.1460000         1600         0           sistung         2021-01-05118-31.48.1460000         1600         0           sistung         2021-01-05118-31.48.1460000         1600         0           sistung         2021-01-05118-31.48.1460000         1600         0                                                                                                    | lubehör                             | 2020-06-13T00:04:16.3050000 | 56         | 0 |   |
| erát         2021-02-08173.43.20.4390000         3         0           NA         0         0         0           Infrancia         2020-12-29173.34.60.1790000         4         0           reature         0         0         0           reature         0         0         0           reature         0         0         0           reature         0         0         0           reature         0         0         0           reature         0         0         0           reature         0         0         0           reature         0         0         0           reature         0         0         0           reature         0         0         0           reature         0         0         0           reature         0         0         0           reature         0         0         0           reature         0         0         0                                                                                                    | Dienstleistung                      | 2021-01-13T15:52:54.2510000 | 17142      | 0 |   |
| AN         0         0           berkmal         020-12-2913.34-00.079000         0           statelin         0         0           ruefung         0         0           oger         220-10-105116.370.2580000         26         0           ritkelGruppe         2020-12-00116.0258.118.0000         167.3         0           ritkelGruppe         020-10-105116.31.48.148000         1600         0           ustar         0         0         0         0           ustar         0         0         0         0         0                                                                                                    | Gerät                               | 2021-02-08T13:43:20.4390000 | 3          | 0 |   |
| interval         2020-12-29113-34-00.1790000         4         0           satzteil         0         0         0           ager         2021-01-05114.37.07.8100000         26         0           ritkelGruppe         2021-01-05114.37.07.8100000         26         0           astrong         2021-01-05114.37.07.8100000         160         0           sistung         2021-01-05114.31.48.146.0000         160         0           usatz         0         0         0           ritkelGruppeDienstleistung         2020-12-2018.03.42.2450000         532         0                                                                                                    | AN                                  |                             | 0          | 0 |   |
| skitzeli         0         0           ruefung         0         0           ger         2011-01-051143.77.21840000         26         0           ritke/Gruppe         2022-01705.0253.1180000         167.3         0           erälDokument         0         0         0           usatz         0         0         0           ritke/GruppeDienstleistung         5326         5326         0                                                                                                    | /lerkmal                            | 2020-12-29T13:34:00.1790000 | 4          | 0 |   |
| ruetung         0         0           ager         2011-01-6511637.07.2060000         26         0           titkelGruppe0         2020-12-00116 0229.11180000         167         0         0           eitbng         2020-12-00116 0229.11180000         1600         0         0         0           eistung         2021-01-05116.31 48.146.0000         1600         0         0         0         0         0         0         0         0         0         0         0         0         0         0         0         0         0         0         0         0         0         0         0         0         0         0         0         0         0         0         0         0         0         0         0         0         0         0         0         0         0         0         0         0         0         0         0         0         0         0         0         0         0         0         0         0         0         0         0         0         0         0         0         0         0         0         0         0         0         0         0         0         0         0         <                                                                                             | irsatzteil                          |                             | 0          | 0 |   |
| ager         2021-01-05116372/02.8100000         26         0           tikelGruppe         2021-01-05116370.251/180000         1673         0           exitDokument         0         0         0           sistung         2021-01-05116.3148.1460000         1606         0           usatz         0         0         0           tikelGruppeDienstleistung         2020-12-02106.03.42.2450000         5326         0                                                                                                    | Pruefung                            |                             | 0          | 0 |   |
| rtike/Gruppe         2020-12-00116 02/31 1180000         1673         0           orã/D-Okument         0         0         0         0         0         0         0         0         0         0         0         0         0         0         0         0         0         0         0         0         0         0         0         0         0         0         0         0         0         0         0         0         0         0         0         0         0         0         0         0         0         0         0         0         0         0         0         0         0         0         0         0         0         0         0         0         0         0         0         0         0         0         0         0         0         0         0         0         0         0         0         0         0         0         0         0         0         0         0         0         0         0         0         0         0         0         0         0         0         0         0         0         0         0         0         0         0         0                                                                                                    | ager                                | 2021-01-05T16:37:07.8160000 | 26         | 0 |   |
| erätDokument         0         0           eistung         2021-01-05716-314.6 146.0000         1606         0           usatz         0         0         0           tikelGruppeDienstleistung         2020-12-02706.03.42.2450000         5326         0                                                                                                    | rtikelGruppe                        | 2020-12-30T16:02:51.1180000 | 1673       | 0 |   |
| eistung         2021-01-05TH-314.81.446.0000         1606         0           usatz         0         0         0           tikelGruppeDienstleistung         2020-12-02T08.03.42.2450.0000         5326         0                                                                                                    | GerätDokument                       |                             | 0          | 0 |   |
| usatz 0 0<br>rtike[GruppeDienstleistung 2020-12-02128-03.42.2450.000 5326 0                                                                                                    | eistung                             | 2021-01-05T16:31:48.1460000 | 1606       | 0 |   |
| ttikelGruppeDienstleistung 2020-12-02708-03-42.2450000 5326 0                                                                                                    | lusatz                              |                             | 0          | 0 |   |
|                                                                                                    | ArtikelGruppeDienstleistung         | 2020-12-02T08:03:42.2450000 | 5326       | 0 |   |
|                                                                                                    | usatz<br>rtikelGruppeDienstleistung | 2020-12-02T08-03-42.2450000 | 5326       | 0 |   |

- (1) Sync Database: Über diesen Button wird die Synchronisation manuell gestartet
- (2) Clear Database: Hier werden alle Daten gelöscht und die KKIS Workbench kann erneut eingerichtet werden. ACHTUNG: HIER WERDEN ALLE DATEN GELÖSCHT. NICHT SYNCHRONISIERTE DATEN WERDEN GELÖSCHT – SOLLTEN SICH NOCH NICHT SYNCHRONISIERTE PRÜFDATEN AUF DEM IPAD BEFINDEN, GEHEN DIESE VERLOREN

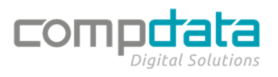

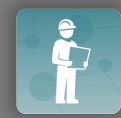

- (3) Anzahl der Datensätze, die in der KKIS Workbench vorhanden sind.
- (4) Anzahl der geänderten Datensätze.
- (5) Anzahl der nicht synchronisierten Datensätze.
- (6) KKIS Workbench Version und URL des verbundenen Servers.

# Ablauf der Prüfung

Wechseln Sie in den Menüpunkt "Tourenpläne", um mit einer Prüfung zu starten.

#### Voraussetzungen

Tourenpläne

Um mit der Prüfung eines Projekts starten zu können, müssen folgende Voraussetzungen erfüllt sein:

- Das Projekt muss in KKIS Mobile einem Tourenplan zugewiesen werden.
- Der Tourenplan muss dem richtigen Mitarbeiter zugewiesen sein.

Sind diese Voraussetzungen nicht erfüllt, erscheint der entsprechende Tourenplan bzw. das Projekt nicht zur Auswahl in der KKIS Workbench.

|     | 1                      |                   |                                           |             |            |
|-----|------------------------|-------------------|-------------------------------------------|-------------|------------|
| 23: | 54 Sonntag 14. März    |                   |                                           | <b>?</b> 21 | % 🛃        |
| Ξ   |                        | Meine Tourenpläne |                                           | $\bigcirc$  | 8 <u>.</u> |
| Q   | Suche                  |                   | 4                                         |             |            |
| д   | 2<br>FL   Februar 2020 | 3                 | Projekte: 1<br>Geräte gesamt: 13          |             |            |
| _   | 1410                   | WV: 1             | Geräte ungeprüft: 13<br>Projekte: 1       |             |            |
| д   | RWA   Januar 2020      | W04 0             | Geräte gesamt: 12<br>Geräte ungeprüft: 12 |             |            |
| Л   | FL   Januar 2020       |                   | Projekte: 1 5                             | 60ء         |            |
| Т   | 1409                   | WV: 0             | Geräte ungeprüft: 5                       |             |            |
|     |                        |                   |                                           |             |            |

| (1) | Suchfunktion:   | Durchsuchen    | der    | Tourenplan-Bezeichnungen. | Die | Suche | lässt | sich |
|-----|-----------------|----------------|--------|---------------------------|-----|-------|-------|------|
|     | zurücksetzen, i | ndem auf das N | 1üllei | mer-Symbol geklickt wird. |     |       |       |      |

(2) **Tourenplanbezeichnung:** Bezeichnung des Tourenplans.

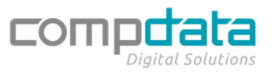

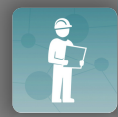

- (3) Wartungsverträge: Anzahl der hinterlegten Projekte mit Wartungsvertrag.
- (4) **Tourenplaninformationen**: Gesamtanzahl der hinterlegten Projekte und deren Geräte, aufgeschlüsselt nach gesamt/ungeprüft.
- (5) **Zusätzlich**: Zusätzlich zugewiesene Mitarbeiter dieses Tourenplans. Diese Auswahl erscheint nur wenn zusätzliche Mitarbeiter vorhanden sind.

| *         |           |
|-----------|-----------|
| Kollegen: |           |
|           |           |
|           |           |
|           |           |
|           |           |
| Schließen |           |
|           | Kollegen: |

Bei Auswahl eines Tourenplans durch Klicken in die Zeile wird die Projektliste des Tourenplans geöffnet. Darin befinden sich alle dem Tourenplan zugewiesenen Projekte.

# Projektliste

| Keine Tourenpläne                | Projekte für Tourenplan: FL   Februar 2020 | 0 t <u>.</u>     |
|----------------------------------|--------------------------------------------|------------------|
| Q Suche                          |                                            | Ū                |
| 110000100 FL   Bürogebäude Müncl | الله الله الله الله الله الله الله الله    | eräte gesamt: 13 |
| Mussener Weg 22 95213 Mür        | ichberg C                                  |                  |
|                                  |                                            |                  |
|                                  |                                            |                  |
|                                  |                                            |                  |
|                                  |                                            |                  |
|                                  |                                            |                  |
|                                  |                                            |                  |
|                                  |                                            |                  |
|                                  |                                            |                  |
|                                  |                                            |                  |

- (1) Meine Tourenpläne: Navigation zurück zu den Tourenplänen
   (2) Preist tinformation and Preist theorem. Preist theorem.
- (2) **Projektinformationen**: Projektnummer, Projektbezeichnung, Anschrift
- (3) **Ansprechpartner:** Anzeige der Ansprechpartner, die in diesem <u>Projekt</u> zugewiesen sind.

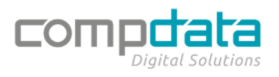

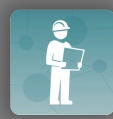

# Dokumentation: KKIS Workbench

|        | Ansprechpartner |
|--------|-----------------|
| Herr M | Aichael Jackson |
| 5      | +49261-8952330  |
| $\sim$ | VGS@hjk.de      |
|        | +49013156565465 |
| Herr M | /lax Richter    |
| $\sim$ | a@b.com         |

- (4) Anmeldung nötig: Zeigt an, ob eine Anmeldung beim Kunden nötig ist.
- (5) Wartungsvertrag: Zeigt an, ob ein Wartungsvertrag für dieses Projekt besteht.
- (6) **Sperre ein/aus**: Hier gibt es die Möglichkeit, das gesamte Projekt und dessen Geräte zu sperren.

#### **BEACHTE:**

Um Geräte in der Workbench offline prüfen zu können, müssen Sie diese für alle anderen KKIS User sperren!

Zum Sperren von Geräten benötigen Sie eine aktive Verbindung zur KKIS Datenbank.

Sie können entweder das gesamte Projekt sperren oder nur einzelne Geräte.

Die Sperrung von einzelnen Geräten ist dann sinnvoll, wenn zwei oder mehr Mitarbeiter in einem Projekt Prüfungen durchführen.

#### Geräteliste

Nach Auswahl eines Projekts durch Klicken in die Zeile wird die Geräteliste des Projekts geöffnet. In dieser Liste finden Sie alle dem Projekt zugehörigen Geräte.

Bereits geprüfte Geräte (grün) und von der Prüfung ausgeschlossene Geräte (gelb) werden in dieser Liste grundsätzlich nach unten gereiht.

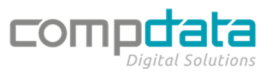

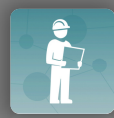

| Projekte f ür Tourenplan: FL   Januar 20 | 20 Geräte für Proj   | ekt FL   Bürogebäude Münchberg | <sup>6</sup> + 🛆 🗄 |
|------------------------------------------|----------------------|--------------------------------|--------------------|
| 1 2                                      |                      |                                |                    |
| Standardgerät Feuerlöscher               |                      | Baujahr:                       |                    |
| Standardgerät Feuerlöscher               | ArtNr: 1000000000005 | Standort:                      | Prüfen             |
| Folge: 1                                 | EAN:                 | S/N:                           | 4 5                |

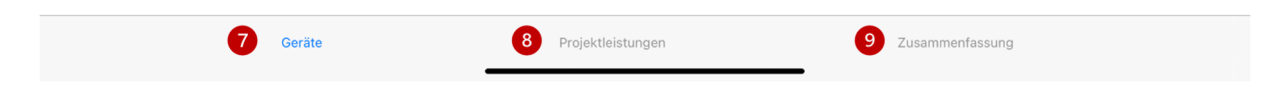

- (1) **Sammelprüfung:** Bei allen Geräten wird für alle zugewiesenen Dienstleistungen ein einheitliches, auswählbares Prüfergebnis eingetragen.
- (2) **Geräte Suche**: Über die integrierte Kamera kann ein Barcode zur Identifizierung eines bestimmten Gerätes gescannt werden.
- (3) **Suchfunktion**: Durchsuchen der Geräte nach EAN, Kurztext, Baujahr, Standort. Die Suche lässt sich durch Anklicken des Mülleimer-Symbols zurücksetzen.
- (4) Sperre ein/aus: Mit dieser Funktion muss das Gerät vor der Prüfung gesperrt werden.
- (5) **Prüfen**: Öffnet die Prüfung für das Gerät. Diese Funktion ist nur verfügbar, wenn das Gerät gesperrt ist. Mehr Infos zur Prüfung finden Sie im Abschnitt "Geräte prüfen"
- (6) **Gerät hinzufügen**: Fügt ein Gerät hinzu. Mehr Infos zum Hinzufügen von Geräten finden Sie im Abschnitt "Geräte hinzufügen"
- (7) **Geräte**: Zeigt die Liste aller im Projekt erfassten Geräte an. Dieser Reiter wird standardmäßig geöffnet, wenn Sie ein Projekt im Tourenplan auswählen.
- (8) **Projektleistungen**: Hier können Sie Artikel zur Prüfung hinzufügen, die Sie zusätzlich benötigt haben. Mehr dazu finden Sie im Abschnitt "Projektleistungen".
- (9) **Zusammenfassung**: Zeigt die Zusammenfassung der Prüfung. Hier kann die Prüfung dieses Projekts abgeschlossen werden. Mehr dazu finden Sie im Abschnitt "Zusammenfassung".

Durch Wischen in der Gerätezeile nach links erscheinen weitere, das Gerät betreffende, Funktionen.

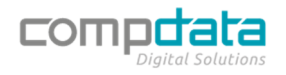

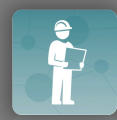

| Weite        | Ere Aktionen  |
|--------------|---------------|
| 1<br>Löschen | 2<br>Kopieren |
|              | Abbruch       |

- (1) Löschen: Löscht das Gerät vom Tourenplan und aus dem Projekt
- (2) Kopieren: Kopiert das Gerät in gewünschter Anzahl. Baujahr und Standort können durch einmalige Eingabe in alle neuen Geräte eingetragen werden.

|           | Gerät kopieren                                                                                                    |
|-----------|----------------------------------------------------------------------------------------------------|
| Menge     | - 1 +                                                                                                    |
| Baujahr:  |                                                                                                    |
| Standort: |                                                                                                    |
| Ab        | bbruch Speichern                                                                                                    |
|           |                                                                                                    |
|           |                                                                                                    |
|           |                                                                                                    |
|           |                                                                                                    |
|           |                                                                                                    |
|           |                                                                                                    |
| !         | Es können nur gesperrte Geräte geprüft werden.<br>Für die Sperrung von Geräten MUSS eine Verbindung mit dem KKIS Server vorbanden. |
|           | coin                                                                                                    |

### Geräte hinzufügen

Über nachfolgende Funktionen können Sie weitere prüfpflichtige Geräte zur Geräteliste hinzufügen. Dies ist grundsätzlich auch immer offline möglich, wenn keine Verbindung zum Server besteht. Alle neu hinzugefügten Geräte werden automatisch gesperrt, damit sofort eine Prüfung erfolgen kann.

Drücken Sie zum Hinzufügen das "+" Symbol wie im Abschnitt "Geräteliste" beschrieben.

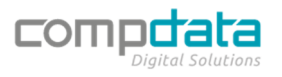

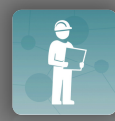

|          | Gerät h                                | ninzufügen             |            |                                |                       |
|----------|----------------------------------------|------------------------|------------|--------------------------------|-----------------------|
| Q Suche  |                                        | Nur Lager:             | Hauptla    | ger                            |                       |
|          | Es werden nur wartungspflichti         | ge Artikel mit Dienstl | leistungen | angezeigt!                     |                       |
| 10004085 | Steuerzentrale elektrisch              | -*                     | 1          | Infolager RWA Bauteile Gruppen | <ul> <li>✓</li> </ul> |
| 10004090 | Manuelle Auslösung elektrisch          | 0                      | )          | Infolager RWA Bauteile Gruppen | <ul> <li></li> </ul>  |
| 10004095 | Automatische Auslösung elektrisch      | -*                     | 1          | Infolager RWA Bauteile Gruppen | <ul> <li>✓</li> </ul> |
| 10031550 | Signalgeber innen                      | -'                     | 1          | Infolager RWA Bauteile Gruppen |                       |
| 10031555 | Signalgeber außen                      | -                      | 1          | Infolager RWA Bauteile Gruppen |                       |
| 10004110 | Windrichtungsgeber                     | -:                     | 2          | Infolager RWA Bauteile Gruppen |                       |
| 10004115 | Externe Auslösung/Fremdansteuerung el. | 0                      | )          | Infolager RWA Bauteile Gruppen |                       |
| 10004120 | Man. Lüftungssteuerung                 | 0                      | )          | Infolager RWA Bauteile Gruppen |                       |
|          | AB                                     | BRUCH                  |            |                                |                       |

#### Es öffnet sich folgende Eingabemaske:

- (1) **Suchfunktion**: Durchsuchen aller wartungspflichtigen Artikel aus allen Lagern. Die Suche lässt sich durch Klicken des "X" Symbols zurücksetzen.
- (2) Lagerfilter: Wenn der Schieberegler aktiviert ist, wird nur das im rechten Dropdown-Menü angezeigte Lager durchsucht. Durch Klick auf das Lager kann dies geändert werden.
- (3) Artikelnummer: Artikelnummer des wartungspflichtigen Artikels.
- (4) Bezeichnung: Bezeichnung des Artikels bestehend aus Kurztext 1 und Kurztext 2.
- (5) Lagerbestand: Bestand des wartungspflichtigen Artikels im Lager.
- (6) Lagername: Name des Lagers, welchem der Artikel zugeordnet ist
- (7) **Auswahl**: Durch Klicken des Auswahlsymbols wird der Artikel als Gerät der Geräteliste hinzugefügt.
- (8) Abbruch: Bricht die Funktion ab und es erscheint die Geräteliste.

### Geräte prüfen

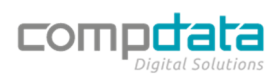

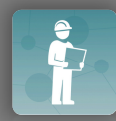

#### Durch Auswahl der Funktion "Prüfen" erscheint die Übersicht der Geräteprüfung.

|             | Prüfung von TOTAL Europa GX6 Pulverfeuerlöscher 6KG | <b>⊡</b> 4 ← |
|-------------|-----------------------------------------------------|--------------|
| VOR         | BELEGEN AUSMUSTERN AUSTAUSCHEN NICHT PRÜFEN         |              |
|             |                                                     |              |
| Zyklus: 1   | Kennzeichn. & Doku: Beschilderung, Prüfsieg etc.    | Ergebnis     |
| _           | Bemerkung                                           | $\bigcirc$   |
| Zyklus: 1   | Entsorgung Pulver bis 6 kg nach Vorschrift          | Ergebnis     |
| Alternative | Bemerkung                                           | $\bigcirc$   |
| Zyklus: 1   | Füllgebühr bis 12 kg/l                              | Ergebnis     |
| Alternative | Bemerkung                                           |              |
|             | Prüfung     2     Ersatzteile     3     Geräteinfo  |              |

Standardmäßig wird als erster Reiter "Prüfung" angezeigt.

- (1) **Prüfung** : Übersicht der zu bearbeitenden Prüfpunkte. Weitere Infos unter "Prüfung".
- (2) **Ersatzteile**: Hinzufügen von Ersatzteilen zur Prüfung des aktuellen Gerätes. Weitere Infos unter "Ersatzteile".
- (3) **Geräteinfo**: Eintragen aller relevanten Infos zum Gerät. Wir empfehlen grundsätzlich, diesen Menüpunkt vor Beginn einer Prüfung aufzurufen. Weitere Infos unter "Geräteinfo".
- (4) **Speichern/Zurück**: Speichern oder Abbrechen der aktuellen Prüfung.

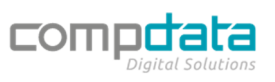

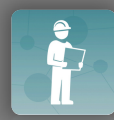

| Prüfung   |                                    |                                |                   |            |
|-----------|------------------------------------|--------------------------------|-------------------|------------|
|           | Prüfung                            | von TOTAL Europa GX6 Pulverfeu | erlöscher 6KG     | ⊡ ←        |
| 6<br>vo   | 7<br>RBELEGEN AUSMUSTERN           | 8<br>AUSTAUSCHEN               | 9<br>NICHT PRÜFEN |            |
| Tyklus: 1 | Brandschutztechnische Inspektion   | n PWS bis 12 kg/l              |                   |            |
| Zyklus: 1 | 3 Sicherheitstechnische Inspektion | PWSC bis 6 kg/l                |                   | Ergebnis   |
|           | Bemerkung                          |                                |                   | <b>(</b> ) |
| Zyklus: 1 | Schlauchdruck-/Ventilprüfung       |                                |                   | Ergebnis   |
|           | Bemerkung                          |                                |                   | Ū          |
|           | Prüfung                            | Ersatzteile                    | Geräteinfo        |            |

- (1) **Zyklus**: Hier wird der aktuelle Zyklus der Prüfung angezeigt. Der Zyklus lässt sich jederzeit im Reiter "Geräteinfo" ändern.
- (2) **Prüfpunkt aktiv/inaktiv**: Mit diesem Schalter lassen sich alle Prüfpunkte aktivieren oder deaktivieren. Inaktive Dienstleistungen erscheinen im weiteren Verlauf nicht am Prüfbericht. Prüfpunkte, die durchgeführt werden sollten, sind standardmäßig mit "aktiv" vorbelegt. Alternative Prüfpunkte sind standardmäßig inaktiv und können bei Bedarf aktiviert werden.

| Zyklus: 1   | Entsc     |
|-------------|-----------|
| Alternative | Bemerkung |

- (3) **Bemerkung**: Hier können zusätzliche Bemerkungen pro Prüfpunkt eingetragen werden. Diese erscheinen im weiteren Verlauf grundsätzlich auf dem Prüfbericht.
- (4) **Prüfergebnis**: Hier wird das Ergebnis des Prüfpunktes eingetragen. Je nach Einstellungen in KKIS Mobile können die auswählbaren Ergebnisse abweichen.

| derung, | Select Item |    |  |
|---------|-------------|----|--|
|         |             |    |  |
|         | i.O.        |    |  |
|         | i.O.m.Ein.  |    |  |
| nach V  | N.i.O.      |    |  |
|         | i.Orepar    |    |  |
| -       |             |    |  |
|         | Cancel      | Ok |  |

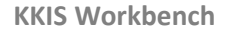

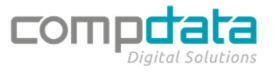

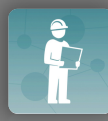

(5) **Informationen zur Prüfung:** Hier können die im KKIS Mobile eingetragenen Anweisungen zur Prüfung angezeigt werden.

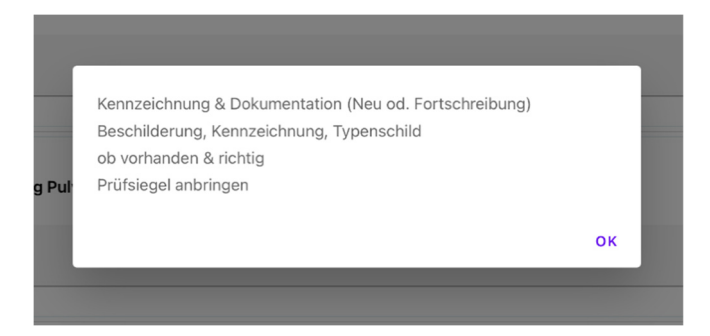

- (6) **Vorbelegen**: Hier können die Prüfpunkte vorbelegt werden. Weitere Informationen im Abschnitt "Vorbelegen"
- (7) **Ausmustern**: Diese Funktion mustert das Gerät ersatzlos aus. Weitere Informationen im Abschnitt "Ausmustern".
- (8) **Austauschen**: Diese Funktion mustert das Gerät aus und fügt ein neues Gerät als Austauschgerät ein. Weitere Informationen im Abschnitt "Austauschen"
- (9) **Nicht Prüfen**: Das Gerät wird von der Prüfung ausgeschlossen. Weitere Informationen im Abschnitt "Nicht Prüfen".

#### Vorbelegen

Diese Funktion belegt alle aktiven Prüfpunkte, die noch kein eingetragenes Ergebnis aufweisen, mit dem ausgewählten Ergebnis vor. Wählen Sie hierzu die Funktion an und wählen Sie das Prüfergebnis im Popup-Fenster aus. Bestätigen Sie die Auswahl mit "OK" oder brechen Sie die Funktion mit "Cancel" ab.

| 1 |
|---|
| ł |
| I |
| l |
| l |
|   |
|   |

#### Ausmustern

Um ein Gerät ersatzlos auszumustern, wählen Sie diese Funktion. Es erscheint ein Popup, in welchem Sie die Ausmusterung bestätigen müssen.

| mi | Ausmustern<br>Wollen Sie das Gerät wirklich ausmustern? |      |    |  |
|----|---------------------------------------------------------|------|----|--|
| L  |                                                         | NEIN | JA |  |

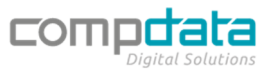

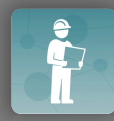

Nach erfolgter Bestätigung muss eine Bemerkung (Grund der Ausmusterung) eingetragen und mit "Speichern" bestätigt werden.

|    | Ausmustern<br>Geben Sie den Grund der Ausmusterung ein: |         |           |
|----|---------------------------------------------------------|---------|-----------|
| ni | Bemerkung                                               |         |           |
|    |                                                         | ABBRUCH | SPEICHERN |

Nach dem Speichern wird das Gerät an das Ende der Geräteliste gestellt und grün hinterlegt. Die Information, dass das Gerät ausgemustert wurde, wird inklusive der Bemerkung angezeigt:

| TOTAL Europa GX6 Pulverfeuerlöscher     | 6KG               | Baujahr:  |           |          |        |
|-----------------------------------------|-------------------|-----------|-----------|----------|--------|
| TOTAL Europa GX6 Pulverfeuerlöscher 6KG | ArtNr: 5000010574 | Standort: | $\otimes$ | <b>A</b> | Prüfen |
| Folge: 1                                | EAN:              | S/N:      |           |          |        |
| Ausgemustert zu alt                     |                   |           |           |          |        |

#### Austauschen

Diese Funktion mustert das aktuelle Gerät aus und fügt an dessen Stelle ein neues Gerät ein. Dieser Vorgang wird auch im Prüfbericht angezeigt und bietet maximale Transparenz und Nachverfolgbarkeit bei einem Austausch. Nach der Auswahl der Funktion "Austauschen" erscheint die Artikelliste mit einem entsprechend vorbelegtem Infolager, damit Sie das Gerät ersetzen können.

|                   | Gerät a                                                     | austauschen                  |                                | ←                     |  |
|-------------------|-------------------------------------------------------------|------------------------------|--------------------------------|-----------------------|--|
| Bisheriger Artike | Bisheriger Artikel: TOTAL Europa GX6 Pulverfeuerlöscher 6KG |                              |                                |                       |  |
| Q Suche           |                                                             | Nur Lager:                   | Hauptlager                     |                       |  |
| 8                 | Es werden nur wartungspflich                                | tige Artikel mit Dienstleist | tungen angezeigt!              | 7                     |  |
| 10004085          | Steuerzentrale elektrisch                                   | -1                           | Infolager RWA Bauteile Gruppen | <ul> <li></li> </ul>  |  |
| 10004090          | Manuelle Auslösung elektrisch                               | 0                            | Infolager RWA Bauteile Gruppen | <ul> <li>✓</li> </ul> |  |
| 10004095          | Automatische Auslösung elektrisch                           | -1                           | Infolager RWA Bauteile Gruppen | ~                     |  |
| 10031550          | Signalgeber innen                                           | -1                           | Infolager RWA Bauteile Gruppen |                       |  |
| 10031555          | Signalgeber außen                                           | -1                           | Infolager RWA Bauteile Gruppen |                       |  |
| 10004110          | Windrichtungsgeber                                          | -2                           | Infolager RWA Bauteile Gruppen |                       |  |
| 10004115          | Externe Auslösung/Fremdansteuerung el.                      | 0                            | Infolager RWA Bauteile Gruppen |                       |  |
| 8                 | A                                                           | BBRUCH                       |                                |                       |  |
|                   |                                                             |                              |                                |                       |  |

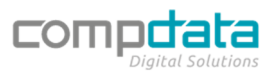

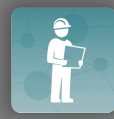

- (1) **Suchfunktion**: Durchsuchen aller wartungspflichtigen Artikel aus allen Lagern. Die Suche lässt sich durch Klicken des "X"-Symbols zurücksetzen.
- (2) Lagerfilter: Wenn der Schieberegler aktiviert ist, wird nur das im rechten Dropdownmenü angezeigte Lager durchsucht. Per Klick auf das Lager kann dieses geändert werden.
- (3) Artikelnummer: Artikelnummer des wartungspflichtigen Artikels.
- (4) Bezeichnung: Bezeichnung des Artikels bestehend aus Kurztext 1 und Kurztext 2.
- (5) Lagerbestand: Bestand des wartungspflichtigen Artikels im Lager.
- (6) Lagername: Name des Lagers, welchem der Artikel zugeordnet ist.
- (7) Auswahl: Durch Klicken des Auswahlsymbols wird das Gerät ausgetauscht.
- (8) Abbruch: Bricht die Funktion ab und es erscheint die Geräteliste.

Es erscheint ein Popup, in welchem Sie den Geräteaustausch bestätigen:

| ni | Soll TOTAL Europa GX6 Pulverfeuerlöscher 6KG ausgetauscht und<br>durch TOTAL Classic GS6 Pulverfeuerlöscher 6KG ersetzt werden? |    |  |
|----|----------------------------------------------------------------------------------------------------|----|--|
| L  | CANCEL                                                                                                    | ок |  |

Nach erfolgter Bestätigung können noch die Stammdaten des neuen Geräts eingetragen und mit "Speichern" bestätigt werden. Der Standort wird automatisch aus dem Altgerät übernommen.

| ¢     |         |                  |           |
|-------|---------|------------------|-----------|
| EAN   | Baujahr | Seriennumme<br>r | Bemerkung |
| Abbru | lich    | Spe              | eichern   |

Im Anschluss wird das Austauschgerät in der Kopfzeile angezeigt. Falls der durchgeführte Austausch nicht OK sein sollte, können Sie das angezeigte Gerät über den "Mülleimer"-Button wieder löschen und erneut austauschen. Die auszuwählenden Dienstleistungen beziehen sich beim Abschluss der Prüfung immer auf das alte Gerät.

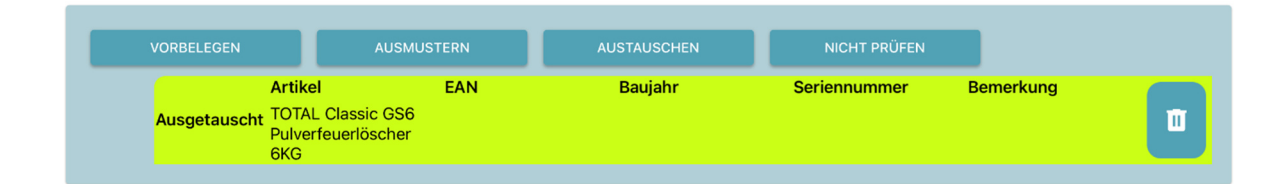

Nach dem Speichern der Prüfung wird das Gerät ans Ende der Liste gestellt und grün hinterlegt. Die Information, dass das Gerät ausgetauscht wurde, wird inklusive der Informationen zum neuen Gerät angezeigt:

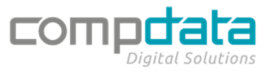

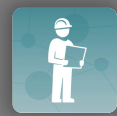

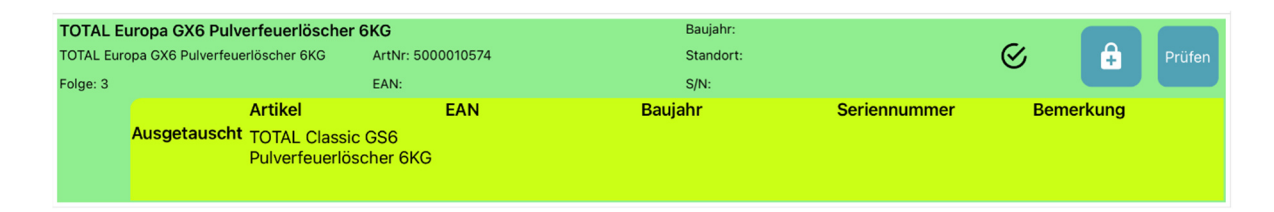

#### Nicht Prüfen

Diese Funktion ermöglicht es, das Gerät von der aktuellen Prüfung auszuschließen. Dies wird auch nach Abschluss der Prüfung im Prüfbericht dokumentiert.

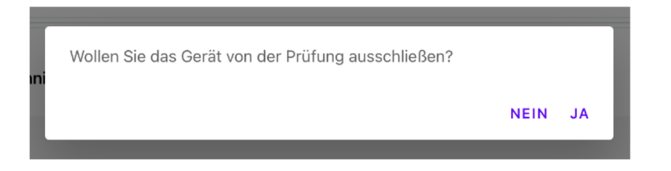

Es erscheint ein Popup, in welchem Sie den Geräteausschluss bestätigen:

Nach dem Bestätigen wird das Gerät an das Ende der Liste der ungeprüften Geräte gestellt und gelb hinterlegt:

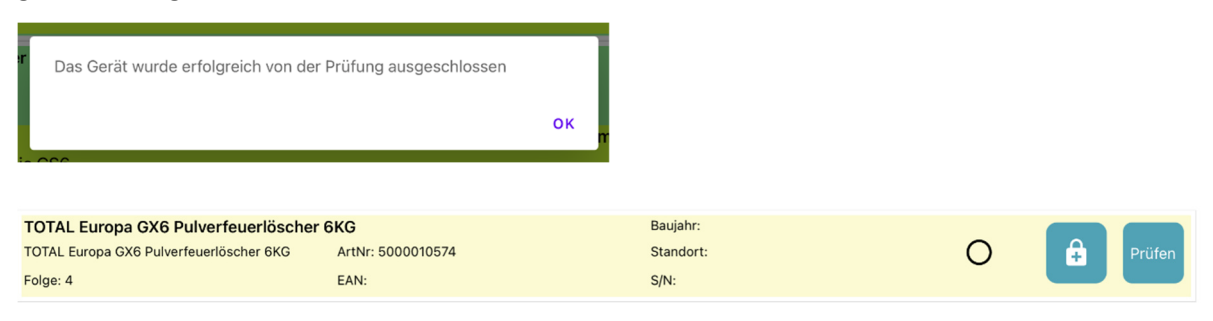

#### Ersatzteile

Pro Gerät können im Reiter "Ersatzteile" ein oder mehrere Artikel hinzugefügt werden. Hierbei wird zwischen Zubehör und Artikel unterschieden:

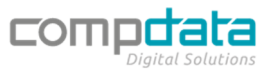

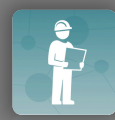

| 23:11 Montag 8. Feb. |                     |                                  |            | <b>奈</b> 100 % | % 🛃 |
|----------------------|---------------------|----------------------------------|------------|----------------|-----|
|                      | Prüfung von TOTAL E | uropa GX6 Pulverfeuerlöscher 6KG |            | ධි             | ←   |
|                      | 1<br>+ Zubehör      | 2<br>+ Artikel                   |            |                |     |
|                      |                     |                                  |            |                |     |
|                      |                     |                                  |            |                |     |
|                      |                     |                                  |            |                |     |
|                      |                     |                                  |            |                |     |
|                      |                     |                                  |            |                |     |
|                      |                     |                                  |            |                |     |
|                      | Prüfung             | Ersatzteile                      | Geräteinfo |                |     |

- (1) **Zubehör auswählen**: Zeigt eine Artikelliste von hinterlegtem Zubehör zum aktuellen Artikel. Zubehör kann in KKIS Mobile eingestellt werden und dient zur schnelleren Suche von Ersatzteilen.
- (2) Artikel auswählen: Freie Auswahl aller Artikel in KKIS Mobile.

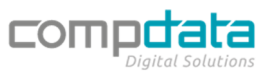

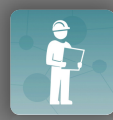

| 1<br>Q Suche            |                                                      | 2<br>Nur Lager: Ha | auptlager     |                       |
|-------------------------|------------------------------------------------------|--------------------|---------------|-----------------------|
| <b>3</b><br>93100000000 | BKZ Kombischild mit Text und S. "Fe<br>K1, 200x200mm | <b>5</b><br>97     | 6<br>Schilder | 7                     |
| 926128.0000             |                                                      |                    |               |                       |
| 931000000005            | BKZ Kombischild mit Text und S. "Zu<br>K1, 300x200mm | 119                | Schilder      |                       |
| 926140.0000             |                                                      |                    |               |                       |
| 931000000010            | BKZ Kombischild mit Text und S., Te<br>K1, 300x200mm | 150                | Schilder      | <ul> <li>✓</li> </ul> |
| 926133.0000             |                                                      |                    |               |                       |
| 93100000015             | BKZ Kombischild mit Text und S.en "<br>K3, 300x200mm | 73                 | Schilder      |                       |
| 926125.0000             |                                                      |                    |               |                       |
| 93100000020             | BKZ Kombischild mit Text und S.en,<br>K3, 300x200mm  | 87                 | Schilder      | <ul> <li>✓</li> </ul> |
| 926014.0000             |                                                      |                    |               |                       |
| 93100000025             | BKZ Kombischild mit Text und S.en,<br>K3, 300x200mm  | 60                 | Schilder      | <ul> <li>✓</li> </ul> |
| 926126.0000             |                                                      |                    |               |                       |
| 93100000030             | BKZ TS "Abgase gefährden die Gesund                  | 48                 | Schilder      |                       |
| 8                       | W 900-000                                            |                    |               | - •                   |

- (1) **Suchfunktion**: Durchsuchen aller wartungspflichtigen Artikel aus allen Lagern. Die Suche lässt sich durch Klicken des "X"-Symbols zurücksetzen.
- (2) Lagerfilter: Wenn der Schieberegler aktiviert ist, wird nur das im rechten Dropdownmenü angezeigte Lager durchsucht. Per Klick auf das Lager kann dies geändert werden.
- (3) Artikelnummer: Artikelnummer des Artikels.
- (4) **Bezeichnung**: Bezeichnung des Artikels bestehend aus Kurztext 1 und Kurztext 2.
- (5) Lagerbestand: Bestand des Artikels im Lager.
- (6) Lagername: Name des Lagers, welchem der Artikel zugeordnet ist
- (7) **Auswahl**: Durch Klicken des Auswahlsymbols wird der Artikel als Ersatzteil zum Gerät hinzugefügt.
- (8) Abbruch: Bricht die Funktion ab und es erscheint der "Ersatzteile"-Reiter.

Nach dem Hinzufügen von Artikeln erscheinen diese als Positionen, die bearbeitet werden können.

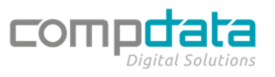

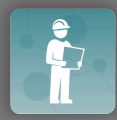

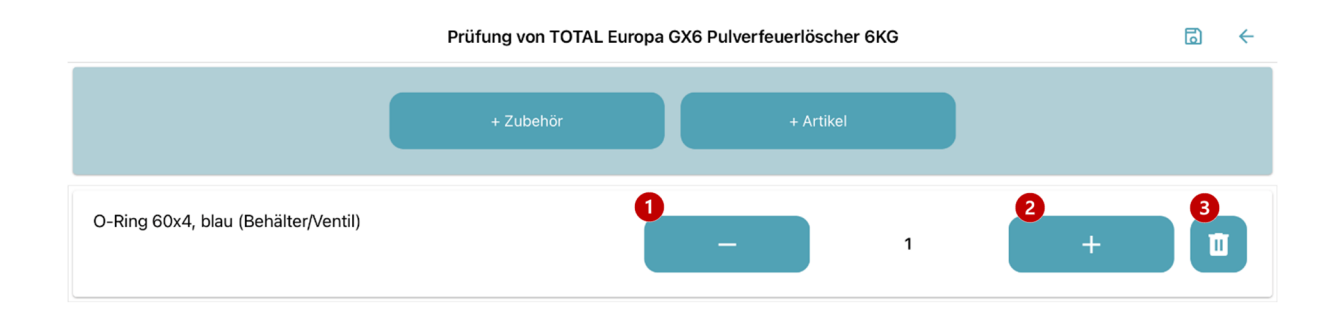

| Prüfung | Ersatzteile | Geräteinfo |  |
|---------|-------------|------------|--|
|         |             | -          |  |

- (1) Anzahl verringern: Verringert die Anzahl des Artikels.
- (2) Anzahl erhöhen: Erhöht die Anzahl des Artikels.
- (3) Position löschen: Löscht den Artikel von der Ersatzteileliste.

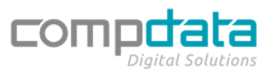

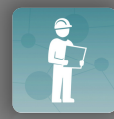

#### Geräteinfo

| Prüfung von TOTAL Europa GX6 Pulverfeuerlöscher 6KG                                                                                                    |                                                                         |                                                                          | her 6KG                                                                          | ධි | ← |
|----------------------------------------------------------------------------------------------------|-------------------------------------------------------------------------|--------------------------------------------------------------------------|----------------------------------------------------------------------------------|----|---|
|                                                                                                    | B EAN ÄNDERN                                                            | 4<br>ARTIKEL ÄM                                                          | NDERN                                                                            |    |   |
| TOTAL Europa GX6 Pulverfeuerlöscher<br>T<br>Art-Nr: 2881912<br>EAN:<br>Füllart:<br>Geräte-Langtext<br>Classic GX N & Kg ABC-Löschpulver TOTALIT G Class<br>15 Löschmitteleinheiten, Rating 55 A. 233 B, C<br>Tragbarer Fouerlöscher (Aufladetechnik) mit innenliege<br>Schlag-Auslösearmatur, einschließlich Wandhalter.<br>T | 6KG<br>ic, ca. 10,5 kg<br>inder Druckgasflasche. Kombinierte Trage- und | Baujahr:<br>Standort:<br>Seriennummer:<br>Zyklus:<br>Bemerkung<br>8<br>8 | 2016         Bůro         12345         1         erscheint nicht am Prüfbericht |    |   |
| Prüfung                                                                                                    | E                                                                       | Ersatzteile                                                              | Geräteinfo                                                                       |    |   |

- (1) Artikelinfo: Kurztext 1 und Kurztext 2, Artikelnummer, EAN, Füllart des zugehörigen Artikels.
- (2) Geräte Langtext: Langtext des zugehörigen Artikels; dieser kann nicht bearbeitet werden.
- (3) EAN ändern: Eintragen eines Kundendienst EAN Barcodes. Weitere Infos unter "EAN ändern".
- (4) **Artikel ändern**: Ändern des aktuellen Geräts auf einen anderen Artikel ohne Austausch (wird nicht am Prüfbericht angezeigt).
- (5) Geräteinfo: Baujahr, Standort, Seriennummer, Zyklus des aktuellen Gerätes.
- (6) Bemerkung: Bemerkung zum aktuellen Gerät. Diese wird nicht im Prüfbericht ausgegeben.
- (7) Foto hinzufügen/neu aufnehmen: Fügt ein Foto zum Gerät und der aktuellen Prüfung hinzu. Dieses Foto kann am Prüfbericht ausgegeben werden. Weitere Infos unter "Foto hinzufügen" und "Foto aufnehmen".
- (8) **Speichern**: Speichert die vorgenommenen Änderungen. Wenn der Reiter "Geräteinfos" ohne Speichern verlassen wird, werden die Änderungen zurückgesetzt.

#### EAN ändern

Diese Funktion ändert den hinterlegten EAN Barcode des Gerätes. Es gibt zwei Möglichkeiten den Barcode einzugeben:

| Wie   | e wollen Sie den EAN eingebe | en? |
|-------|------------------------------|-----|
| Kame  | iera                         |     |
| Einga | abe                          |     |
|       |                              |     |

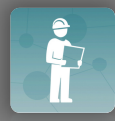

Wählen Sie die Eingabemethode. Durch Auswahl von "Kamera" aktiviert sich die integrierte Kamera des iPads, mit welcher Sie den aufgeklebten Barcode scannen können. Durch Auswahl von "Eingabe" öffnet sich eine Eingabemaske, in welche Sie den Barcode manuell oder mit einem Bluetooth-Handscanner eingeben können. Wählen Sie nach erfolgter Eingabe "Speichern". Es können nur Barcodes verwendet werden, die in KKIS Mobile angelegt wurden.

| EAN          |         |           |
|--------------|---------|-----------|
| Ean Eingeben |         |           |
| EAN          |         |           |
|              |         |           |
|              | ABBRUCH | VERWENDEN |

#### Artikel ändern

Mit dieser Funktion können Sie den Artikel des Gerätes ändern, ohne dass dies im Prüfbericht erscheint. Diese Funktion ist nur möglich, wenn bei diesem Gerät nie eine Prüfung durchgeführt wurde. Wenn das nicht der Fall ist, verwenden Sie bitte die Funktion "Austauschen".

|                       | Gerät au                               | ustauschen          |                                | <del>\</del>          |
|-----------------------|----------------------------------------|---------------------|--------------------------------|-----------------------|
| Bisheriger Artikel: T | OTAL Europa GX6 Pulverfeuerlöscher 6KG |                     |                                |                       |
| Q Suche               |                                        | Nur Lager:          | Hauptlager                     |                       |
| 8                     | Es werden nur wartungspflichti         | ge Artikel mit Dien | istungen angezeigt!            |                       |
| 10004085              | Steuerzentrale elektrisch              | -1                  | Infolager RWA Bauteile Gruppen | 7                     |
| 10004090              | Manuelle Auslösung elektrisch          | 0                   | Infolager RWA Bauteile Gruppen | <ul> <li>✓</li> </ul> |
| 10004095              | Automatische Auslösung elektrisch      | -1                  | Infolager RWA Bauteile Gruppen | <ul> <li>✓</li> </ul> |
| 10031550              | Signalgeber innen                      | -1                  | Infolager RWA Bauteile Gruppen | <ul> <li>✓</li> </ul> |
| 10031555              | Signalgeber außen                      | -1                  | Infolager RWA Bauteile Gruppen | <ul> <li>✓</li> </ul> |
| 10004110              | Windrichtungsgeber                     | -2                  | Infolager RWA Bauteile Gruppen | <ul> <li>✓</li> </ul> |
| 10004115              | Externe Auslösung/Fremdansteuerung el. | 0                   | Infolager RWA Bauteile Gruppen | $\checkmark$          |
| 8                     | ABI                                    | BRUCH               |                                |                       |

- (1) **Suchfunktion**: Durchsuchen aller wartungspflichtigen Artikel aus allen Lagern. Die Suche lässt sich per Klick auf das "X"-Symbol zurücksetzen.
- (2) Lagerfilter: Wenn der Schieberegler aktiviert ist, wird nur das im rechten Dropdownmenü angezeigte Lager durchsucht. Durch Klick auf das Lager kann dieses geändert werden.
- (3) Artikelnummer: Artikelnummer des wartungspflichtigen Artikels

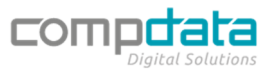

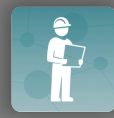

- (4) Bezeichnung: Bezeichnung des Artikels bestehend aus Kurztext 1 und Kurztext 2.
- (5) Lagerbestand: Bestand des wartungspflichtigen Artikels im Lager.
- (6) Lagername: Name des Lagers, welchem der Artikel zugeordnet ist
- (7) Auswahl: Drücken auf das Auswahlsymbol ändert das Gerät auf den neuen Artikel.
- (8) Abbruch: Bricht die Funktion ab und es erscheint die Geräteinfo.

#### Foto hinzufügen

Mithilfe dieser Funktion können Sie Schadensbilder aus der Galerie des iPads zur Prüfung hinzufügen. Diese können bei Bedarf im Prüfbericht ausgegeben werden und sind direkt mit dem Gerät im Projekt verknüpft.

| Prüfung von TOTAL Europa GX6 Pulverfeuerlöscher 6KG                                                                           |                                                                                                    |                                |  |  |
|----------------------------------------------------------------------------------------------------|----------------------------------------------------------------------------------------------------|--------------------------------|--|--|
| E                                                                                                    | AN ÄNDERN ARTIKEL ÄNDE                                                                                                    | RN                             |  |  |
| TOTAL Europa GX6 Pulverfeuerlöscher 6KG                                                                                       | Fotos Alben                                                                                                    | 2016                           |  |  |
| Art-Nr: 2881912<br>EAN:                                                                                                    | Q. Fotos, Personen, Orte                                                                                                    | 12345<br>1                     |  |  |
| Füllart:<br>Geräte-Langtext                                                                                                   |                                                                                                    | erscheint nicht am Prüfbericht |  |  |
| Classic GX N 6 kg ABC-Löschpulver TOTALIT G Classic, ca. 10,5 kg<br>15 Löschmitteleinheiten, Rating 55 A, 233 B, C            | Data         Data         Data <thdata< th="">         Data         Data         <thd< td=""><td></td><td></td><td></td></thd<></thdata<> |                                |  |  |
| Tragbarer Feuerlöscher (Aufladetechnik) mit innenliegender Druckgasflasc<br>Schlag-Auslösearmatur, einschließlich Wandhalter. |                                                                                                    | Queichean                      |  |  |
|                                                                                                    |                                                                                                    | Speichern                      |  |  |
| Prüfung                                                                                                    | Ersatzteile                                                                                                    | Geräteinfo                     |  |  |

#### Foto aufnehmen

Mithilfe dieser Funktion können Sie Schadensbilder über die Kamera des iPads aufnehmen. Diese können bei Bedarf im Prüfbericht ausgegeben werden und sind direkt mit dem Gerät im Projekt verknüpft.

#### Projektleistungen

In den Projektleistungen können zusätzlich Artikel zur Prüfung hinzugefügt werden. Diese erscheinen nicht im Prüfbericht, werden jedoch auf das Projekt gebucht und im weiteren Verlauf abgerechnet.

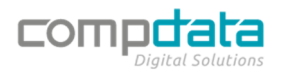

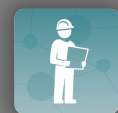

# Dokumentation: KKIS Workbench

| Projekte für Tourenplan: FL   Februar 2020 Geräte für Projekt FL   Bürogebäude Münchberg |   |        |  |
|------------------------------------------------------------------------------------------|---|--------|--|
| 0                                                                                        | 2 |        |  |
| + ARTIKEL                                                                                |   | + ZEIT |  |
|                                                                                          |   |        |  |
|                                                                                          |   |        |  |
|                                                                                          |   |        |  |
|                                                                                          |   |        |  |
|                                                                                          |   |        |  |
|                                                                                          |   |        |  |
|                                                                                          |   |        |  |

| Geräte | Projektleistungen | Zusammenfassung |
|--------|-------------------|-----------------|
|        |                   |                 |

- (1) Artikel hinzufügen: Fügt einen Artikel als Projektleistung hinzu.
- (2) Zeit hinzufügen: Fügt zusätzliche Stunden als Projektzeit hinzu.

#### Zusammenfassung

Sollten noch nicht alle Geräte geprüft worden sein, kommt eine Abfrage, ob diese ungeprüften Geräte von der Prüfung ausgeschlossen werden sollen. Wird dies bestätigt, werden die Geräte ausgeschlossen und auch als "ausgeschlossen von der Prüfung" im Prüfbericht ausgegeben.

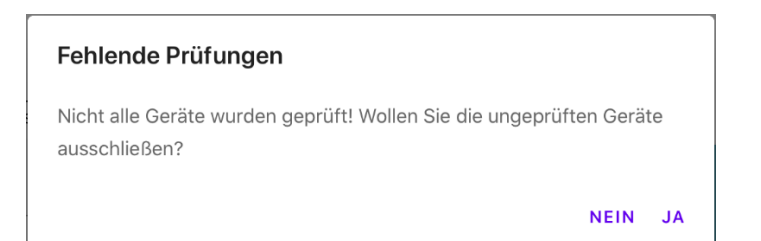

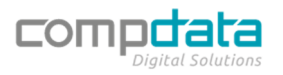

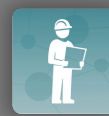

| < Projekte für Tourenplan: FL   Januar 2020 | Geräte für Projekt FL   B | ürogebäude Münchberg |
|---------------------------------------------|---------------------------|----------------------|
| <b>1</b> Kunde nicht für Unt                | erschrift verfügbar:      | Schlussbemerkung 6   |
| Kunde Name 2                                |                           |                      |
|                                             |                           |                      |
|                                             |                           |                      |
| . 3                                         |                           |                      |
| Unterschrift Kunde                          |                           | 7                    |
| Techniker Name Mustermann Max               |                           |                      |
|                                             |                           |                      |
|                                             |                           | Abschließen          |
|                                             |                           |                      |
| . 5                                         |                           |                      |
| Unterschrift Techniker                      |                           |                      |
|                                             |                           |                      |
|                                             |                           |                      |
| Geräte                                      | Projektleistun            | gen Zusammenfassung  |

- (1) **Kunde nicht für Unterschrift verfügbar**: Wird diese Option aktiviert, muss das Feld für "Kunde Name" und Feld für "Unterschrift Kunde" nicht gefüllt werden. Auf dem Prüfbericht wird ausgegeben, dass der Kunde für die Unterschrift nicht verfügbar war.
- (2) Kunde Name Hier wird der Name des Kunden bzw. des Unterschriftbevollmächtigten eingegeben.
- (3) Unterschrift Kunde: In diesem Feld muss der Kunde seine Unterschrift abgeben.
- (4) **Techniker Name**: Dieses Feld wird automatisch ausgefüllt und beinhaltet den vollständigen Namen des Technikers.
- (5) Unterschrift Techniker: In diesem Feld muss der Benutzer unterschreiben.
- (6) **Schlussbemerkung**: Hier kann eine Schlussbemerkung zu den Prüfungen eingegeben werden. Dieses Feld kann auch nach Abschluss der Prüfung in KKIS Mobile angepasst werden.
- (7) **Abschließen**: Die Prüfung wird abgeschlossen, eine Bearbeitung in der Workbench ist nicht mehr möglich die weitere Bearbeitung erfolgt dann über KKISmobile.

| Zusammenfassung                                                                                                  |
|----------------------------------------------------------------------------------------------------|
| Sind Sie sicher dass Sie das Projekt abschließen wollen? Es sind danach (offline) keine Änderungen mehr möglich! |
| NEIN JA                                                                                                    |

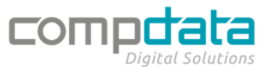

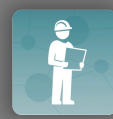

# Dokumentation: KKIS Workbench

| K Meine Tou | ırenpläne                       | Projekte für Tourenplan: FL   Januar 2020 |   |   | 0 8                                     |
|-------------|---------------------------------|-------------------------------------------|---|---|-----------------------------------------|
| 110000100   | FL   Bürogebäude Münchberg      |                                           | و | * | Geräte gesamt: 1<br>Geräte ungeprüft: 1 |
|             | Mussener Weg 22 95213 Munchberg |                                           |   |   |                                         |
|             |                                 |                                           |   |   |                                         |
|             |                                 |                                           |   |   |                                         |
|             |                                 |                                           |   |   |                                         |
|             |                                 |                                           |   |   |                                         |
|             |                                 |                                           |   |   |                                         |
|             |                                 |                                           |   |   |                                         |
|             |                                 |                                           |   |   |                                         |
|             |                                 |                                           |   |   |                                         |
|             |                                 |                                           |   |   |                                         |
|             |                                 |                                           |   |   |                                         |

Nach Abschluss des Projekts wird dieses weiterhin in der Workbench angezeigt. Anhand des "Info"-Symbols ist ersichtlich, dass dieses bereits in der Workbench abgeschlossen, jedoch online noch nicht weiterverarbeitet wurde.

Beim Klick auf das "Info"-Symbol (1) wird nachgefragt ob das Projekt online (KKIS Mobile) zur weiteren Verarbeitung geöffnet werden soll.

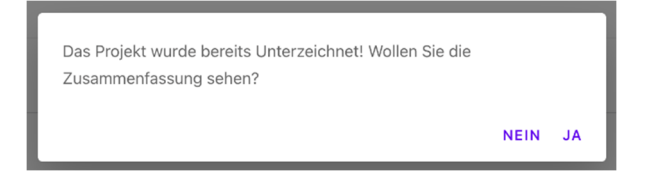

Sollten noch nicht alle Daten übertragen worden sein bzw. keine Internetverbindung zur Verfügung stehen, erhalten Sie eine entsprechende Meldung. In diesem Fall muss abgewartet werden bis die Daten übertragen wurden bzw. bis wieder eine Internetverbindung zur Verfügung stehen.

Für den Prüfungsabschluss inkl. anschließenden E-Mail-Versand benötigen Sie unbedingt eine Verbindung zur KKIS Datenbank.

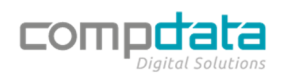

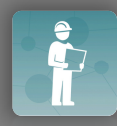

<u>.</u>

Es muss zum Abschließen der Prüfung im KKIS Mobile immer das "Info"-Symbol als Verlinkung verwendet werden. Nur so kann sichergestellt werden, dass alle Daten vor Prüfungsabschluss korrekt synchronisiert wurden.

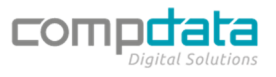

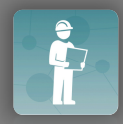

# FAQ

#### Muss ich ein Projekt entsperren, bevor ich die Prüfung abschließe?

Ein Entsperren des Projekts ist vor dem Abschluss nicht nötig. Dies wird automatisch durchgeführt.

#### Muss ich alle Geräte entsperren, bevor ich die Prüfung abschließe?

Ein Entsperren der Geräte ist vor dem Abschluss nicht nötig. Dies wird automatisch durchgeführt.

#### Wie kann ich dem KKIS Support Team meine Datenbank zur Verfügung stellen?

Nach Aufforderung eines Technikers des KKIS Support Teams können Sie bei Bedarf die Datenbank über dreimaliges, schnelles Drücken der "App Version" unter Menü -> Einstellungen auf einem Server speichern um dem KKIS Support Team den Zugang zu Ihren Daten zu ermöglichen. Bestätigen Sie das Popup mit "Ja".

| Daten sichern?           |                       |        |
|--------------------------|-----------------------|--------|
| Sicherungskopie anlegen? |                       |        |
|                          | NEIN                  | JA     |
|                          | 2020-12-30116:02:51.1 | 180000 |

### Muss ich immer eine bestehende Internetverbindung haben?

Nein, die KKIS Workbench ist eine App, welche die Aufnahme von Prüfungen auch ohne Internetverbindung ermöglicht. Eine Internetverbindung ist erforderlich für:

- die Erstsynchronisation,
- die Synchronisation der Prüfungen nach Abschluss, sowie
- das Sperren von Geräten und Projekten.

#### Muss ich die Synchronisation manuell durchführen?

Nein, die Synchronisation wird im Hintergrund in regelmäßigen Abständen automatisch ausgeführt. Eine manuelle Synchronisation ist nicht nötig.

#### Ich kann einen Tourenplan nicht sehen – was kann ich tun?

Überprüfen Sie, ob der in der KKIS Workbench angemeldete Benutzer mit dem bei dem Tourenplan angegebenen Benutzer übereinstimmt.

Ich kann in den Geräten bei Ersatzteilen kein Zubehör finden.

Überprüfen Sie, ob beim aktuellen Artikel in KKIS Mobile Zubehör hinterlegt ist

# Wie kann ich sichergehen, dass beim Abschluss der Prüfung alle Geräte komplett synchronisiert wurden?

Wechseln Sie ausnahmslos über das Informationssymbol zum Abschließen in KKIS Mobile.

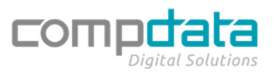